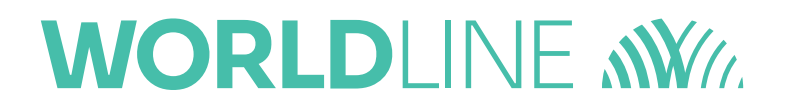

# Félicitation pour votre enregistrement sur votre espace WL Extranet. Grâce à cet outil, vous pouvez consulter le détail de vos transactions et le détail des coûts qui y sont liés. Vous avez également la possibilité de créer des filtres et d'adapter la présentation des données à vos besoins.

#### Login

Lors de votre première connexion, vous avez la possibilité de modifier votre mot de passe. Dans le cas où vous oubliez votre mot de passe, il vous est possible de demander un nouveau via l'écran login. Il vous sera alors envoyé par email. Votre nom d'utilisateur, qui correspond à votre adresse e-mail, commence toujours par une majuscule.

### **Rechercher vos transactions**

Vous pouvez rechercher vos transactions par définir une période (moins d'un mois) et cliquer le bouton de recherche.

| Transac              | tions 1 - 5 de 5    | (Horodata        | ge: 18/04/2016 1       | 3:41:44 PM)     |                        |                   |                       |                       | Précé             | dent 1 Su            | ivant III          |
|----------------------|---------------------|------------------|------------------------|-----------------|------------------------|-------------------|-----------------------|-----------------------|-------------------|----------------------|--------------------|
| Moyen de<br>paiement | ▼ Date & heure      | Crédit/<br>Débit | Montant<br>transaction | Montant<br>payé | Coût de<br>transaction | Dans un<br>pack ? | Contract<br>(TID/UID) | Référence<br>marchand | Numéro de carte   | Frais<br>interchange | Frais de<br>schéma |
| VISA                 | 23/03/2016 17:04:51 | Oré              | 349,00                 | 343,94          | 5,06                   | N                 | 20688594              | -                     | 423608XXXXX4161   | 1,050                | 0,066              |
| Ranson Cash          | 23/03/2016 15:18:10 | Cré              | 13,00                  | 13,00           | 0,00                   | N                 | 01808200              | •                     | 670305XXXXXX0008  | 0,026                | 0,002              |
| VISA                 | 22/03/2016 18:06:53 | Cré              | 365,00                 | 359,71          | 5,29                   | N                 | 20688594              | -                     | 423608XXXXXX1899  | 1,100                | 0,069              |
| Raman Cash           | 22/03/2016 17:30:09 | Cré              | 205,00                 | 205,00          | 0,00                   | N                 | 01808200              | -                     | 670304XXXXXXX3554 | 0,050                | 0,002              |
|                      | 22/03/2016 17:11:22 | Cré              | 235,00                 | 231,12          | 3,88                   | N                 | 20688594              | -                     | 546899XXXXX2247   | 0,710                | 0,117              |

Coût de transaction = Coût total de la transaction (99,9 signifie que le coût ne soit pas encore connu)

Dans un Pack ? = Les frais sont inclus (Y) ou non (N) dans le Pack lié à votre contrat

Frais Interchange = Montant des frais payés à l'émetteur de la carte (la banque)

Frais de schéma = Montant des frais payés aux marques des cartes de paiement (VISA / Mastercard)

#### **Tri de vos transactions**

Vous pouvez trier vos transactions à l'aide des petites flèches qui se trouvent à côté du titre de chaque colonne.

| Transac              | tions 1 - 5 de 5    | (Horodata)       | ge: 18/04/2016 1                        | 3:41:44 PM)     |                        |                   |                       |                       | Précé           | ident 1 Su           | ivant III          |
|----------------------|---------------------|------------------|-----------------------------------------|-----------------|------------------------|-------------------|-----------------------|-----------------------|-----------------|----------------------|--------------------|
| Moyen de<br>paiement | Date & heure        | Crédit/<br>Débit | <ul> <li>Montant transaction</li> </ul> | Montant<br>payé | Coût de<br>transaction | Dans un<br>pack ? | Contract<br>(TID/UID) | Référence<br>marchand | Numéro de carte | Frais<br>interchange | Frais de<br>schéma |
| VISA                 | 22/03/2016 18:06:53 | Cré              | 365,00                                  | 359,71          | 5,29                   | N                 | 20688594              | -                     | 423608XXXXX1899 | 1,100                | 0,069              |

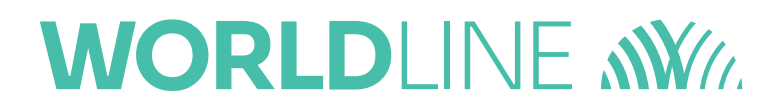

### **Filtrer vos transactions**

Vous pouvez filtrer vos transactions en cliquant dans les zones bleues qui se trouvent sous le nom des colonnes.

| ( | rioyen de<br>paiement | Date & heure        | Crédit/<br>Débit | <ul> <li>Montant<br/>transaction</li> </ul> | Montant<br>payé | Coût de<br>transaction | Dans un<br>pack ? | Contract<br>(TID/UID) | Référence<br>marchand | Numéro de carte | Frais<br>interchange | Frais de<br>schéma |
|---|-----------------------|---------------------|------------------|---------------------------------------------|-----------------|------------------------|-------------------|-----------------------|-----------------------|-----------------|----------------------|--------------------|
|   | VISA                  |                     |                  |                                             |                 |                        | N                 |                       |                       |                 |                      |                    |
|   | VISA                  | 22/03/2016 18:06:53 | Cré              | 365,00                                      | 359,71          | 5,29                   | ) N               | 20688594              | -                     | 423608XXXXX1899 | 1,100                | 0,069              |

# Rajouter des données supplémentaires

Vous pouvez rajouter des colonnes en cliquant sur l'icône 🏢 qui se trouve à la droite de l'écran.

1

1

|              |                     |            |                  |             |             |         |           |           |                  |             |          | Moyen de paiement                                                                                |
|--------------|---------------------|------------|------------------|-------------|-------------|---------|-----------|-----------|------------------|-------------|----------|--------------------------------------------------------------------------------------------------|
|              |                     |            |                  |             |             |         |           |           |                  |             |          | Date & heure                                                                                     |
|              |                     |            |                  |             |             |         |           |           |                  |             |          | Crédit/ Débit                                                                                    |
|              |                     |            |                  |             |             |         |           |           |                  |             |          | Montant transaction                                                                              |
|              |                     |            |                  |             |             |         |           |           |                  |             | 1        | 🖾 €/£/\$/                                                                                        |
|              |                     |            |                  |             |             |         |           |           |                  |             |          | Montant payé                                                                                     |
|              |                     |            |                  |             |             |         |           |           |                  |             | 1        | E/£/\$/                                                                                          |
|              |                     |            |                  |             |             |         |           |           |                  |             | 1        | Coût de transaction                                                                              |
| ansac        | tions 1 - 5 de 5    | (Horodataç | pe: 18/04/2016 1 | 3:41:44 PM) |             |         |           |           | Précé            | ident 1 Sui | vant 🎬   | 🖾 ¢/£/\$/                                                                                        |
| oyen de      | • Date & heure      | Crédit/    | Montant          | Montant     | Coût de     | Dans un | Contract  | Référence | Numéro de carte  | Frais       | Frais de | Dans un pack ?                                                                                   |
| nement       |                     | Debit      | transaction      | paye        | transaction | pack    | (110/010) | marchanu  |                  | interchange | scheime  | Contract (TID/UID)                                                                               |
| VISA         | 23/03/2016 17:04:51 | Cré        | 349,00           | 343,94      | 5,06        | N       | 20688594  | ×         | 423608XXXXX4161  | 1,050       | 0,066    | Référence marchand                                                                               |
|              | 23/03/2016 15:18:10 | Cré        | 13,00            | 13,00       | 0,00        | N       | 01808200  | 8         | 670305XXXXXX0008 | 0,026       | 0,002    |                                                                                                  |
| VISA         | 22/03/2016 18:06:53 | Cré        | 365,00           | 359,71      | 5,29        | N       | 20688594  | -         | 423608XXXXX1899  | 1,100       | 0,069    | Numéro de carte                                                                                  |
| Restances of | 22/03/2016 17:30:09 | Cré        | 205,00           | 205,00      | 0,00        | N       | 01808200  | 2         | 670304XXXXXX3554 | 0,050       | 0,002    | Frais interchange                                                                                |
| (neter       | 22/03/2016 17:11:22 | Cré        | 235,00           | 231,12      | 3,88        | N       | 20688594  |           | 546899XXXXX2247  | 0,710       | 0,117    |                                                                                                  |
|              |                     |            |                  |             |             |         |           |           |                  |             | 1        | C/E/\$/                                                                                          |
|              |                     |            |                  |             |             |         |           |           |                  |             | 1        |                                                                                                  |
|              |                     |            |                  |             |             |         |           |           |                  |             |          | Frais de schéma                                                                                  |
|              |                     |            |                  |             |             |         |           |           |                  |             |          | <ul> <li>✓ Frais de schéma</li> <li>€/£/\$/</li> </ul>                                           |
|              |                     |            |                  |             |             |         |           |           |                  |             |          | Frais de schéma  C/E/\$/  Code d'autorisation                                                    |
|              |                     |            |                  |             |             |         |           |           |                  |             |          | Frais de schéma  C/E/\$/  Code d'autorisation  ARN                                               |
|              |                     |            |                  |             |             |         |           |           |                  |             |          | Frais de schéma  C/£/\$/  Code d'autorisation  ARN  Type de la transaction                       |
|              |                     |            |                  |             |             |         |           |           |                  |             |          | Frais de schéma  C/£/\$/  Code d'autorisation  ARN  Type de la transaction  Consumer/ Commercial |